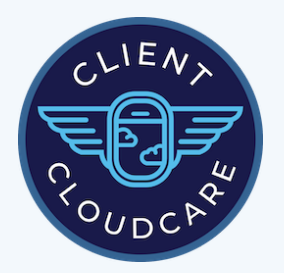

# **GOOGLE E-SIGNATURE**

Step-by-Step Guide for one of Client Cloudcare's **Favorite Tools for Thrifty Nonprofits** 

## STEP 1

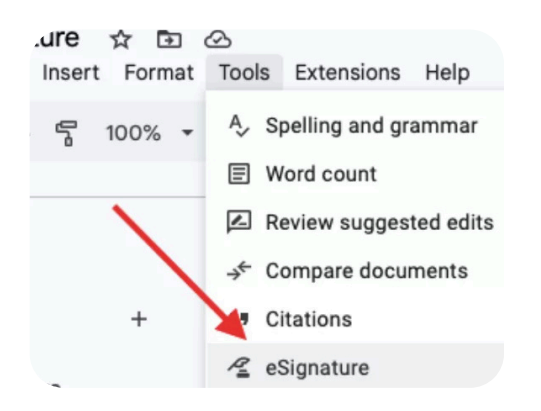

#### Navigate to eSignature

At the top of the Google doc, navigate to: Tools > eSignature

#### STEP 2

#### **Manage Signers**

Under the "Insert Fields For", update the list of signers in the dropdown. Select Manage signers to open the "Manage signers" dialog.

| ſ. | Signer 1         | - |
|----|------------------|---|
|    | Signer 1         | ~ |
|    | A Manage signers |   |
|    | 태 음 Name         |   |
|    | # ]표] Text field |   |

# STEP 3

| Mar                            | nage signer                                                                | s                                                                     |
|--------------------------------|----------------------------------------------------------------------------|-----------------------------------------------------------------------|
| You ca<br>Note: Ti<br>collecte | an add up to 10 sign<br>hese labels are for refe<br>ed when the request is | vers<br>arence in the document only. Email addresses will be<br>sent. |
|                                | Signer 1                                                                   |                                                                       |
| Add                            | another signer                                                             |                                                                       |
|                                |                                                                            | Cancel Save                                                           |

#### **Add Signers**

In the dialog box that pops up, you can add up to 10 signers and assign labels.

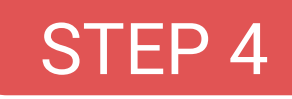

#### **Customize Labels**

These labels are for reference in the doc only. Emails are collected when you send the request for signatures.

#### Manage signers

#### You can add up to 10 signers

Note: These labels are for reference in the document only. Email addresses will be collected when the request is sent.

| Client   |  |
|----------|--|
| Provider |  |

#### **STEP 5**

| ። «ደ Signature     |  |
|--------------------|--|
| Initials           |  |
| 태 음 Name           |  |
| ::: [고] Text field |  |
| AUTO FILLED FIELDS |  |
| 🔢 🛅 Date signed    |  |

#### **Add Fields**

Drag one or more of the following to your document:

- Signature
- Initials
- Name
- Text field
- Date Signed

# STEP 6

| Client Signature: | <u>.e</u>        |   |
|-------------------|------------------|---|
|                   | ASSIGNED TO      |   |
|                   | Client           | * |
|                   | Client           | ~ |
|                   | Provider         | P |
|                   | A Manage signers |   |
|                   | Amage signers    |   |

#### Assign Fields to Signer

Click the field box. You will see a drop down menu, which allows you to change who the field is assigned to.

## STEP 7

| ASSIGNED TO |        |   |
|-------------|--------|---|
| Client      |        | • |
| Fmail       | <br>11 | + |

# **Customize Fields**

When you select a "Text Field," you can add a placeholder to inform what you expect in the field, like "Job title" or "Email".

# STEP 8

# FILLABLE FIELDS

#### Request eSignatures

After you add any fields you need, on the right, click Request signature.

- Enter a title for the PDF
- Enter an email address for each signer.
- Add a message that will be included in the eSignature request email.
- Review and accept Terms

**Request eSignature** 

of Service

Click Request eSignature

# WHAT'S NEXT?

- A PDF file is generated and shared with the signers with view access. It is also saved in your My Drive.
- An email notification is sent to the signers with a link to the document.

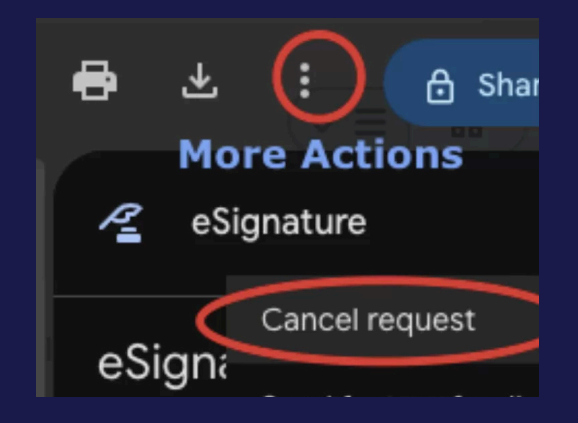

#### TO CANCEL A ESIGNATURE REQUEST:

- 1. Open the PDF file for that signature request.
- 2. Click Menu > Cancel request.

**To View the Status:** Open the PDF file for that request. Click Menu eSignature > Click "View details". On the side panel, you'll find the details of the request and its status.